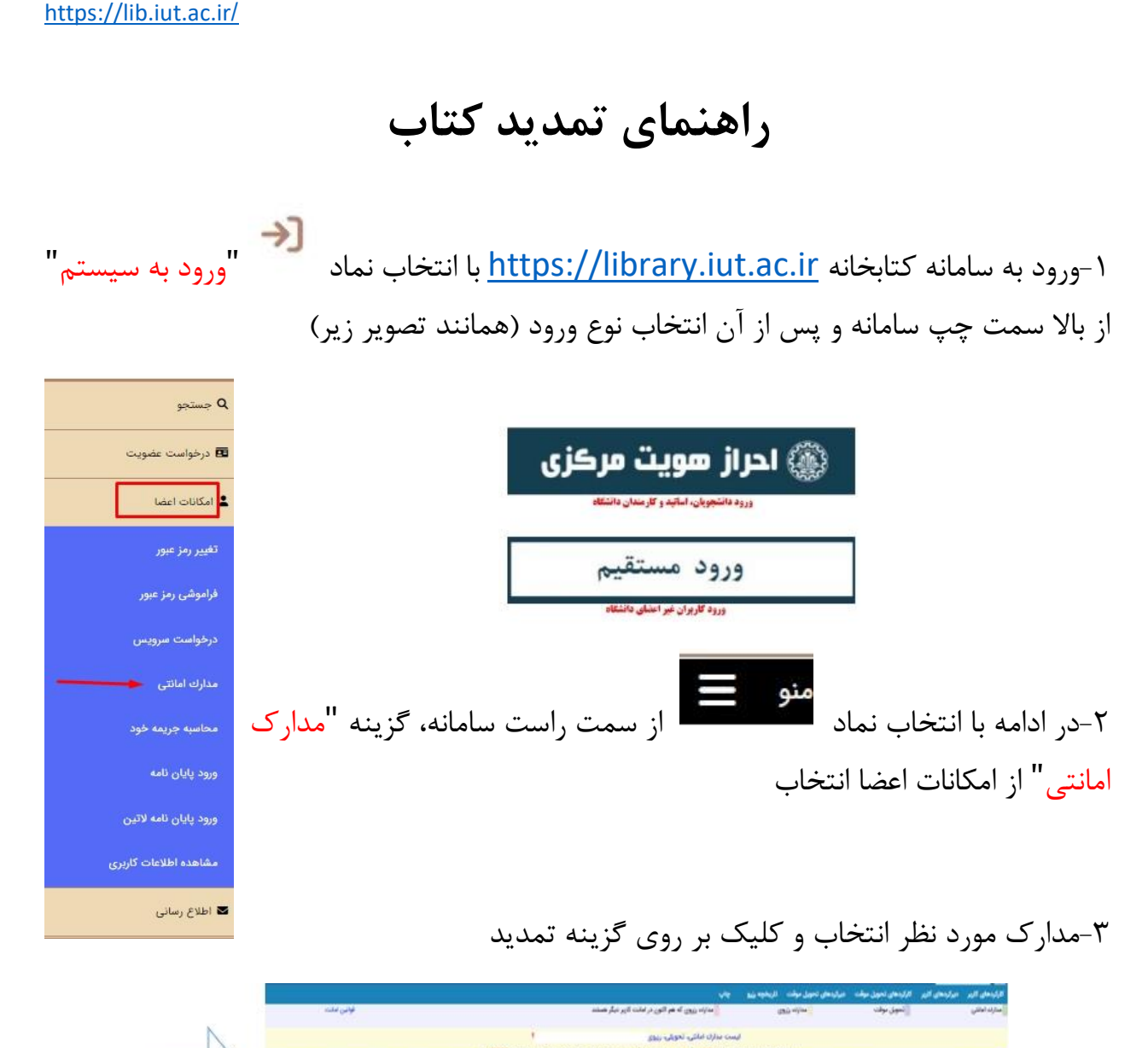

| _ \   | مدت تاخير تسادريني حذف رزو جاب رميد تمديد | cuilin but | 014              | 800        | محل تكوداري | 45/11        | متوان مدرك                             |      |
|-------|-------------------------------------------|------------|------------------|------------|-------------|--------------|----------------------------------------|------|
| تمديد | 0 5                                       | 1398/11/05 | A130             | 1996/10/05 | 15/5/4      | 298F000521   | راهندای حل سندانل ظراحی اجزاء مکانیکی: |      |
| *     | 0 A                                       | 1398/11/19 | 12 <sub>16</sub> | 1398/78/18 | USS M       | 1000F1175091 | طراحي اجراد او مهندسي سالتيات          | 1    |
| مدرک  | 8 5                                       | 1398/11/21 | 10.30            | 1396/10/21 | 15.50       | 089F129864   | الراجئ سامالة هاي تبريد و مردخاته      | 1 16 |

لطفا پس از پایان مراحل فوق حتما به پیام " <mark>تمدید مدرک با موفقیت انجام شد</mark>" توجه کنید. و تاریخ بازگشت را در مقابل کتاب بررسی نمایید.

|   |           |                  |                   | 36,772-1    | ن برابر است با | رع بدهر، ها تا این مانه | ر بردافت نشده ۲۰۵۰ رول . محم | نخیرات پرتاخت نشده ۲ روز او بدهی های | Еннон                               |             |
|---|-----------|------------------|-------------------|-------------|----------------|-------------------------|------------------------------|--------------------------------------|-------------------------------------|-------------|
| * | ېاپرمېد ک | ير بازگفت حافرزي | مدد تاخير أعتاد ي | تريغ باركفت | -              | 8/4                     | سال تكهتاري                  | 44                                   | تتوفن مدرك                          | <b>a</b> 49 |
| 1 | 1 1       | 10               |                   | 1950/164    | 3/87           | INPORT                  | gle /                        | 00912501                             | القريفة                             | 11.7        |
| I | 1         | 10               |                   | 1990/100    |                | de la la                |                              | امول تحربه ستكافى                    | 2                                   |             |
| I | 1 1       | 10               |                   | 1950/051    |                | ، الجام                 | ت ب موصيد                    | مديد مدرد                            | where we will be                    | 3           |
| 1 | 1 5       | 10               |                   | Madee       | 30.00          | #14/stille              | لكون مشاوره                  | 2384000088                           | بان شامر رقار جس (لقربه ها وديدگهو) | 1           |
| 1 | 1 1       | 10               | 1 1               | 1914/14/17  | Mr.            | PUMP                    | ches no                      | 4089980029                           | sealle                              | 140         |

كتابخانه مركزى دانشگاه صنعتى اصفهان